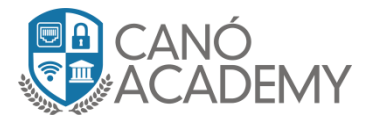

# Laboratorio 2.1: Laboratorio L2TP/IPsec Server Mikrotik

**Objetivo:** Configurar un Túnel L2TP/IPsec server en su Router MikroTik.

**Paso 1:** En esta ocasión vamos a configurar un L2TP/IPsec server en nuestro MikroTik, para ello volvemos a la parte PPP, una vez allí nos dirigimos a la pestaña Interface y luego le damos al botón L2TP Server, se nos abrirá una nueva ventana donde vamos a configurar los siguientes campos: enabled: se activa esta casilla para habilitar el túnel, Default Profile: aquí procedemos a elegir nuestro profile si ya hemos creado uno si no dejarlo en default-encryption, Authentication: en esta opción solo seleccionamos Mschap2, Use IPsec: esta valr será igual a yes para habilitar IPsec en nuestro túnel, IPsec Secret: aquí escribimos nuestra contraseña que servirá como llave de encriptación y des encriptación para nuestros clientes Nota el password colocado en todos sus credenciales de seguridad deben ser Fuertes Por ejemplo: PliniO..!123!\$!!! etc, ver imagen 2.1

| I CAP\$MAN        |                                                                                                    |
|-------------------|----------------------------------------------------------------------------------------------------|
| 🛲 Interfaces      |                                                                                                    |
| 🧘 Wireless        | Interface PPPoE Servers Secrets Profiles Active Connections L2TP Secrets                                                                                                    |
| 😹 Bridge          | + - V X A PPP Scanner PPTP Server SSTP Server L2TP Server OVPN Server PPPoE Scan Find                                                                                                    |
| 📫 PPP 🔫           | Name ∠ Type Actual MTU L2 MTU Tx Rx Tx Packet (p/s) Rx Pack ▼                                                                                                    |
| °ta Mesh          | 1 2TP Server                                                                                                    |
| 😇 IP 🗈 🗅          |                                                                                                    |
| 🖉 MPLS 🛛 🗅        |                                                                                                    |
| 🌌 Routing 🛛 🗅     | Max MTU: 1450 Cancel                                                                                                    |
| 🎲 System 🗈        | Max MRU: 1450 Apply                                                                                                    |
| 🙊 Queues          | MBBU:                                                                                                    |
| 📄 Files           | Keepalive Timeout: 30                                                                                                    |
| 📄 Log             | Default Profile: default-encryption                                                                                                    |
| 🧟 Radius          | May Sessions                                                                                                    |
| 🄀 Tools 🛛 🗅       | A therefore a number of the sector of the sector of t |
| 📰 New Terminal    | 0 items out of 1                                                                                                    |
| 🌀 Dude 🛛 🖻        |                                                                                                    |
| ] Make Supout.rif | use IPsec: yes 🔻                                                                                                    |
| 🕢 Manual          | IPsec Secret: Curso.123!!\$                                                                                                    |
| 🔘 New WinBox      |                                                                                                    |
| 📕 Exit            | Caller D Type: Ip address                                                                                                    |
| _                 |                                                                                                    |
|                   |                                                                                                    |
|                   |                                                                                                    |

2.1

Canó Academy 2018 – Curso de VPN con Mikrotik – Todos los derechos reservados

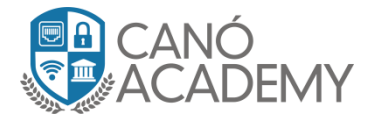

**Paso 2:** una vez hecho el paso anterior, nos dirijimos a la pestaña Secrets una vez alli brimos nuestro anterior usuario creado para la pasada practica de PPTP o pueden crearce una nuevo a eleccion de ustedes, una vez dentro de la pestaña de configuracion vamos a configurar los valores como los vemos en al imagen 2.2, alli tendremos muy en cuenta la opcion Service que debe ser L2TP y el profile ver que sea el que usted configuro previamente para las conexiones VPN.

| PPP                                     |                                         |
|-----------------------------------------|-----------------------------------------|
| Interface PPPoE Servers Secrets Profile | es Active Connections L2TP Secrets      |
| 🕈 🖃 🖉 🖉 PPPA                            | Authentication&Accounting               |
| Name A Password Service Ca              | PPP Secret <curso></curso>              |
| · · · · · · · · · · · · · · · · ·       | Name: Curso OK                          |
| •                                       | Password: Curso!123!.\$                 |
|                                         |                                         |
|                                         | Caller ID:                              |
|                                         | Profile: default-encryption     Comment |
|                                         | Local Address: Copy                     |
|                                         | Remote Address: 🔹 🔹 Remove              |
| 1 item                                  | Routes:                                 |
|                                         | Limit Bytes In:                         |
|                                         | Limit Bytes Out: 📉 🔻                    |
|                                         | Last Logged Out: Aug/08/2018 12:51:21   |
|                                         | enabled                                 |

2.2

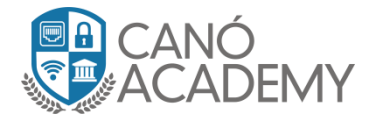

**Paso 3:** Ahora nos dirigimos a la parte de firewall y agregamos nuestra regla de input para aceptar el trafico entrante de los siguientes puertos **UPD 1701: L2TP, UDP: 500:** Usado por el protocolo **IPsec** y el **UDP: 4500**: usado por IPsec para manejar la encryptacion y el nateo de nuestro túnel L2TP/IPsec. Ver imagen 2.3,

| Filter Ru | iles NAT    | Mangle F    | aw Service     | Ports Connec     | tions A        | ddress Lists  | Layer7   | Firewall Rule <1701>                        |          |                    |
|-----------|-------------|-------------|----------------|------------------|----------------|---------------|----------|---------------------------------------------|----------|--------------------|
| + -       | •           | × 🗆 '       | 🕜 🛛 OO Rea     | et Counters      | <b>oo</b> Rese | t All Counter | s        | General Advanced Extra Action Statistics    |          | ОК                 |
| #         | Action      | Chain       | Src. Address   | Dist. Address    | Proto          | Src. Port     | Dist. Po | > Chain: input                              | F        | Cancel             |
| 4         | 💢 drop      | input       |                |                  |                |               |          |                                             | -        |                    |
| ;;; Poi   | rt scan det | tection     |                |                  |                |               |          | Src. Address:                               | •        | Apply              |
| 5         | 📑 add       | input       |                |                  | 6 (tcp)        |               |          |                                             | _   ;    |                    |
| ;;; Do    | s attack d  | rop         |                |                  |                |               |          | Ust. Address:                               | <b>^</b> | Disable            |
| 6         | 🛛 🛇 tarpit  | input       |                |                  | 6 (tcp)        |               |          |                                             | -        |                    |
| ;;; Do    | s attack d  | etect       |                |                  |                |               |          | > Protocol: 🗌 17 (udp) 🛛 🔻 🔺                | ⊾        | Comment            |
| 7         | 📑 add       | input       |                |                  | 6 (tcp)        |               |          |                                             | - I i    |                    |
| ;;; BL)   | OQUEA D     | URANTE 24 I | horas quien ha | ga 5 intentos se | eguidos d      | e login SSH!  |          | Src. Port:                                  | •        | Сору               |
| 8         | 💢 drop      | input       |                |                  | 6 (tcp)        |               | 22       | <b>D</b> I <b>D</b> I <b>D</b> I <b>201</b> | .        | Bemove             |
| 9         | 📑 add       | input       |                |                  | 6 (tcp)        |               | 22       | Ust. Port:                                  |          | Tielliove          |
| 10        | 📑 add       | input       |                |                  | 6 (top)        |               | 22       | Anu Port:                                   | -        | Reset Counters     |
| ;;; BL    | OQUEA D     | URANTE 24 I | horas quien ha | ga 5 intentos se | eguidos d      | e login winbo | lsel     |                                             |          |                    |
| 11        | 💢 drop      | input       |                |                  | 6 (tcp)        |               | 8291     | In. Interface:                              | -        | Reset All Counters |
| 12        | 📑 add       | input       |                |                  | 6 (tcp)        |               | 8291     |                                             |          |                    |
| 13        | 📑 add       | input       |                |                  | 6 (tcp)        |               | 8291     | Out. Interface:                             | -        |                    |
| 14        | 📑 add       | input       |                |                  | 6 (tcp)        |               | 8291     |                                             |          |                    |
| ;;; Alle  | w-SSTP      |             |                |                  |                |               |          | In Interface List:                          | -        |                    |
| 15        | Vacc        | input       |                |                  | 6 (top)        |               | 443      |                                             |          |                    |
|           | nbox acce   | s from WAN  |                |                  |                |               |          | Out. Interface List:                        | -        |                    |
| 16        | Vacc        | input       |                |                  | 6 (top)        |               | 8291     |                                             | _        |                    |
| ::: Alle  | w VPN - F   | PTP Server  |                |                  |                |               |          | Parkat Marke                                | -        |                    |
| 17        | V acc.      | input       |                |                  | 6 (tep)        |               | 1723     | Packet Mark:                                |          |                    |
| 18        | acc         | input       |                |                  | 47 (a          |               |          | Connection Mark:                            | -        |                    |
| ::: Alle  | w VPN - L   | 2TP/IPSec 9 | ierver         |                  |                |               |          |                                             |          |                    |
| 19        | ✓ acc.      | input       |                |                  | 17 íu          |               | 1701     | Routing Mark:                               | -        |                    |
| 20        | acc.        | input       |                |                  | 17 (u          |               | 500      | -                                           |          |                    |
| 21        | ✓ acc       | input       |                |                  | 17 (u          |               | 4500     | Routing Table:                              |          |                    |

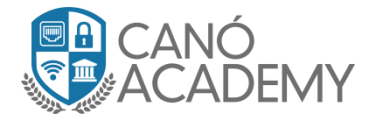

Seguridad a la Conexión L2TP/IPsec:

**Paso 4:** Ahora creamos una regla la cual nos permite hacer que los clientes **L2TP/IPsec** obligatoriamente se conecten al túnel utilizando encriptación **IPsec**, para ello crearemos una regla output especificando el protocolo y por cualquier puerto sea desde mi red o fuera de la misma. Ver imagen 2.4

| Firewall Rule <>                         |                    |
|------------------------------------------|--------------------|
| General Advanced Extra Action Statistics | ОК                 |
| Chain: output                            | Cancel             |
| Src. Address:                            | Apply              |
| Dist. Address:                           | Disable            |
| > Protocol: 🗌 17 (udp) 🛛 ∓ 🔺             | Comment            |
| Src. Port:                               | Сору               |
| Dst. Port:                               | Remove             |
| Any. Port: 🗌 1701 🔺                      | Reset Counters     |
| In. Interface:                           | Reset All Counters |
| Out. Interface:                          |                    |
| In. Interface List:                      |                    |
| Out. Interface List:                     |                    |
| 2.4                                      |                    |

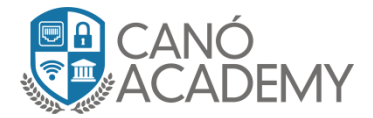

**Paso 5:** En la siguiente venta alojada en **Advanced** vamos a configurar la parte de **IPsec policy** donde le especificamos que el trafico saliente no encriptado por IPsec me lo envie a la siguiente acción que veremos en el siguiente paso. Ver imagen 2.5.

| Firewall Rule <>                         |                    |
|------------------------------------------|--------------------|
| General Advanced Extra Action Statistics | ОК                 |
| Src. Address List:                       | Cancel             |
| Dst. Address List:                       | Apply              |
| Layer7 Protocol: 📃 🔻                     | Disable            |
| Carshark 📃 🖛                             | Comment            |
|                                          | Сору               |
|                                          | Remove             |
|                                          | Reset Counters     |
| Per Connection Classifier:               | Reset All Counters |
| Src. MAC Address:                        |                    |
| Out. Bridge Port:                        |                    |
| In. Bridge Port:                         |                    |
| In. Bridge Port List:                    |                    |
| Out. Bridge Port List:                   |                    |
| IPsec Policy: out 🗧 none ∓ 🔺             |                    |
| TLS Host:                                |                    |
| Ingress Priority:                        |                    |

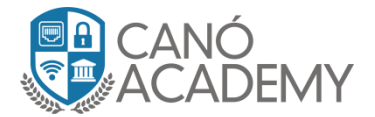

**Paso 6:** y por ultimo le configuramos un **Action=reject**, esto me redirije el trafico que no use **IPsec** a una política por defecto de mikrotik llamada **icmp admin prohibited**, esto me indica que si una persona quiere loguearse solo por L2TP no podrá por lo que necesitara el secret, debido a que nuestro router solo acepta el trafico encriptado por IPsec. Ver imagen 2.6 y 2.7.

| Firewall Rule <>                         |                    |
|------------------------------------------|--------------------|
| General Advanced Extra Action Statistics | ОК                 |
| Action: reject                           | Cancel             |
|                                          | Apply              |
| Log Prefix:                              | Disable            |
| Reject With: icmp admin prohibited       | Comment            |
| ▲                                        | Сору               |
|                                          | Remove             |
|                                          | Reset Counters     |
|                                          | Reset All Counters |

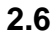

| Firewall  |                                                   |               |                |                 |                      |            |           |  |
|-----------|---------------------------------------------------|---------------|----------------|-----------------|----------------------|------------|-----------|--|
| Filter Ru | les NAT                                           | Mangle R      | aw Service P   | orts Connect    | tions Address Lists  | Layer7 Pro | tocols    |  |
| + -       | 🕂 🗕 🖌 🔽 🍸 OO Reset Counters OO Reset All Counters |               |                |                 |                      |            |           |  |
| #         | Action                                            | Chain         | Src. Address   | Dist. Address   | Proto Src. Port      | Dst. Port  | In. Inter |  |
| 5         | 📑 add                                             | input         |                |                 | 6 (tcp)              |            |           |  |
| ;;; Do:   | s attack dro                                      | op            |                |                 |                      |            |           |  |
| 6         | 🛇 tarpit                                          | input         |                |                 | 6 (tcp)              |            |           |  |
| ;;; Do:   | s attack de                                       | tect          |                |                 |                      |            |           |  |
| 7         | 📑 add                                             | input         |                |                 | 6 (top)              |            |           |  |
| ;;; BL0   | DQUEA DU                                          | JRANTE 24 h   | oras quien hag | a 5 intentos se | guidos de login SSH  | 1!         |           |  |
| 8         | 💢 drop                                            | input         |                |                 | 6 (top)              | 22         |           |  |
| 9         | 📑 add                                             | input         |                |                 | 6 (top)              | 22         |           |  |
| 10        | 📑 add                                             | input         |                |                 | 6 (top)              | 22         |           |  |
| ;;;; BL0  | DQUEA DU                                          | JRANTE 24 h   | oras quien hag | a 5 intentos se | guidos de login wint | lxox!      |           |  |
| 11        | 💢 drop                                            | input         |                |                 | 6 (tcp)              | 8291       |           |  |
| 12        | 📑 add                                             | input         |                |                 | 6 (tcp)              | 8291       |           |  |
| 13        | 📑 add                                             | input         |                |                 | 6 (tcp)              | 8291       |           |  |
| 14        | 📑 add                                             | input         |                |                 | 6 (top)              | 8291       |           |  |
| ;;; Oul   | tbound - Bl                                       | ock L2TP with | nout IPsec     |                 |                      |            |           |  |
| 15        | 💢 reject                                          | output        |                |                 | 17 (u                |            |           |  |

2.7

Canó Academy 2018 – Curso de VPN con Mikrotik – Todos los derechos reservados

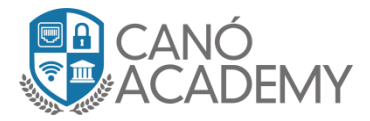

# Laboratorio 2.2: Configuración de L2TP/IPsec Cliente en Mikrotik y Windows.

**Objetivos:** Configurar un L2TP/IPsec Client en Mikrotik y Windows.

## Mikrotik:

**Paso 1:** A continuación procedemos a configurar nuestro cliente en el MikroTik como. Podemos ver en la imagen 2.8 nos dirigimos a la parte de configuración PPP-Interfaces damos click al signo de + y seleccionamos la opción L2TP client.

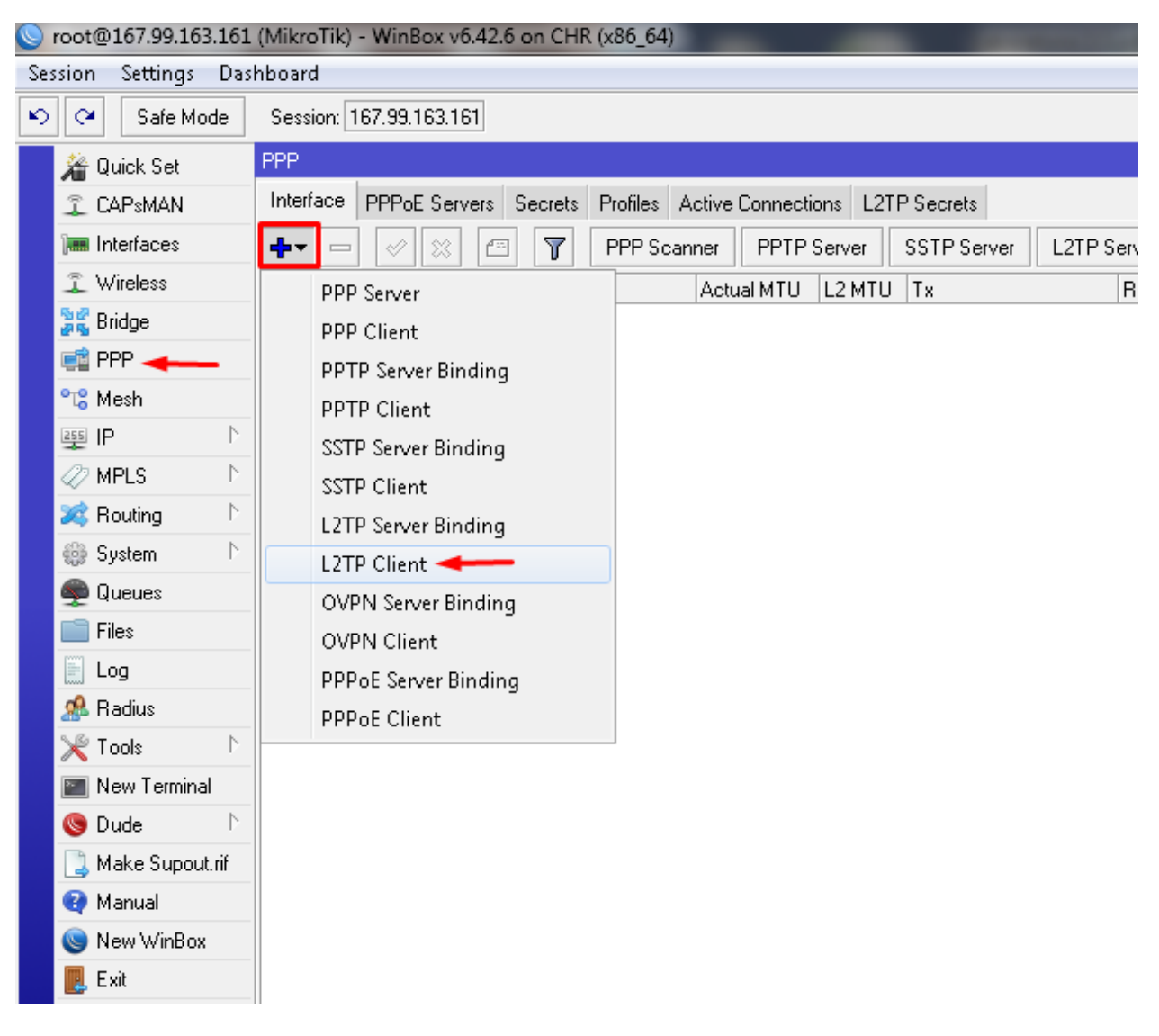

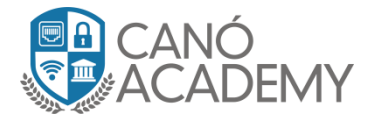

**Paso 2:** Ahora nos aparece la ventana de configuración en donde llenaremos los campos Connect To: dirección Publica de mi server, User, Password, y más adelante seleccionamos la casilla **Use IPsec** habilitando el uso del antes mencionado protocolo en nuestro túnel L2TP. Mas debajo en IPsec secret configuramos nuestra clave compartida o Pre-Share-Key, y permitimos el protocolo de autenticación **Mschap2**. Ver imagen 2.9.

| PPP                                                                                                    |                         |                                           |         |         |
|----------------------------------------------------------------------------------------------------|-------------------------|-------------------------------------------|---------|---------|
| Interface PPPoE Servers Secrets Profiles Active Conn                                                                                                    | ections I 2TP Secrets   |                                           |         |         |
| under the second second secon | New Interface           |                                           |         |         |
| Name / Type Actual M                                                                                                    | General DialOut Stat    | tus Traffic                               |         | ОК В    |
|                                                                                                    | Connect To:             | 167.99.163.161                            |         | Cancel  |
|                                                                                                    | user:                   | Curso                                     |         | Apply   |
|                                                                                                    | Password:               | Cursol123!.\$                             | •       | Disable |
|                                                                                                    | Profile:                | default-encryption                        | ₹       | Comment |
|                                                                                                    | Keepalive Timeout:      | 60                                        | ▲       | Сору    |
|                                                                                                    |                         | Use IPsec                                 |         | Remove  |
|                                                                                                    | IPsec Secret:           | Curso.123!!\$                             |         | Torch   |
| •                                                                                                    |                         | Allow Fast Path                           |         | _       |
| 0 items out of 5                                                                                                    |                         | Dial On Demand                            |         |         |
|                                                                                                    |                         | Add Default Route                         |         |         |
|                                                                                                    | Default Route Distance: | 1                                         |         |         |
|                                                                                                    | Allow:                  | <mark>✓ mschap2</mark> mschap1<br>chappap |         |         |
|                                                                                                    |                         |                                           |         |         |
|                                                                                                    | enabled runnir          | ng slave S                                | Status: |         |
|                                                                                                    |                         |                                           |         |         |

2.9

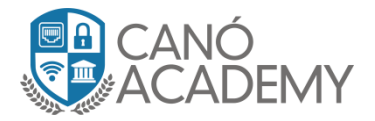

**Paso 3:** Como lo muestra la imagen 2.10, ya nuestro túnel L2TP/ipsec está establecido. En la ventana de la izquierda en la pestaña de Status podemos ver las informaciones que se agregaron tan pronto nos conectamos al túnel como el Encondig: esto nos muestra los protocolos de encriptación y autenticación que está usando nuestro túnel. Como podemos ver, este utiliza como protocolo de encriptación de información **cbc(aes)** + el protocolo de autenticación **hmac(sha256).** Más abajo nos muestra la IP entregada por nuestro server y la IP remota del mismo. Del otro lado en la ventana de logs podemos ver el proceso de inicialización autenticación, encriptación y conexión del antes mencionado túnel.

| PPP                   | Interface <l2tp-out1></l2tp-out1> |                          |         |                |        |                       |                                                                                                    |
|-----------------------|-----------------------------------|--------------------------|---------|----------------|--------|-----------------------|----------------------------------------------------------------------------------------------------|
| Interface PPPoE       | General Dial Out S                | tatus Traffic            | OK      | е              |        | Logs                  | all                                                                                                    |
| <b>+</b> ▼ <b>- √</b> | Last Link Down Time:              |                          | Cancel  | /2018 03:11:52 | memory | ipsec, info           | new ike2 SA (I): 10.0.0.200[4500]-167.99.163.161[4500]<br>spi:01fdbdd8afaf81c6:38075d3765b4feb3                                          |
| R «->I2tp-out1        | Last Link Up Time:                | Aug/10/2018 01:16:46     | Apply   | /2018 03:11:52 | memory | ipsec, info           | peer authorized: 10.0.0.200[4500]-167.99.163.161[4500]<br>spi:01fdbdd8afaf81c6:38075d3765b4feb3                                          |
| 4                     | Link Downs:                       | U                        | Disable | /2018 00:55:28 | memory | system, info, account | user admin logged in from 90:4C:E5:09:0D:66 via winbox                                                                                   |
|                       | 11-6                              | 00.01.42                 |         | /2018 00:56:07 | memory | system, info, account | user admin logged in via local                                                                                                    |
|                       | Uptime:                           | obo(pos) + hmpo(php256)  |         | /2018 00:58:56 | memory | ipsec, info           | killing ike2 SA: 10.0.0.200[4500]-167.99.163.161[4500]<br>spi:01fdbdd8afaf81c6:38075d3765b4feb3                                          |
|                       | Encouing.                         | cbc(aes) + hinac(snazbo) | Demous  | /2018 00:58:57 | memory | ipsec, info           | new ike2 SA (I): 10.0.0.200[4500]-167.99.163.161[4500]<br>spir.d5161ef474418240:dd82d82f6158e40f                                         |
|                       | MTU:                              | 1450                     |         | /2018 00:58:57 | memory | ipsec, info           | per authorized: 10.0.0.200[4500]-167.99.163.161[4500]                                                                                    |
|                       | MRU:                              | 1450                     | I orch  | /2018 01:01:16 | memory | ipsec, info           | sp::d5161er4/4418240:dd82d82t6158e40f<br>killing ike2 SA: 10.0.0.200[4500]-167.99.163.161[4500]<br>spi:d5161ef474418240:dd82d82f6158e40f |
|                       | Local Address:                    | 172.16.3.3               |         | /2018/01:01:16 | memory | system, info          | ipsec peer changed by admin                                                                                                    |
|                       | Develo Address                    | 17210.21                 |         | /2018 01:01:25 | memory | system, info, account | user admin logged out via local                                                                                                    |
| 4                     | Hemote Address:                   | 172.16.3.1               |         | /2018 01:06:17 | memory | system, info          | device added by admin                                                                                                    |
| •                     |                                   |                          |         | /2018/01:06:18 | memory | l2tp, ppp, info       | l2tp-out1: initializing                                                                                                    |
| litem out of b [1 se  |                                   |                          |         | /2018/01:06:18 | memory | l2tp, ppp, info       | l2tp-out1: connecting                                                                                                    |
|                       |                                   |                          |         | /2018 01:06:22 | memory | ipsec, info           | initiate new phase 1 (Identity Protection): ◀━━━<br>10.0.0.200[500]<=>167.99.163.161[500] ◀━━━                                           |
|                       |                                   |                          |         | /2018 01:06:24 | memory | ipsec, info           | ISAKMP-SA established<br>10.0.0.200[4500]-167.99.163.161[4500]<br>spi:72178168bb4faaae:51713c24d128f9eb                                  |
|                       |                                   |                          |         | /2018 01:06:27 | memory | l2tp, ppp, info       | l2tp-out1: authenticated 🛛 🔫 🛶 🛶 🛶                                                                                                    |
|                       |                                   |                          |         | /2018 01:06:27 | memory | l2tp, ppp, info       | l2tp-out1: connected                                                                                                    |
|                       |                                   |                          |         |                |        |                       |                                                                                                    |

2.10

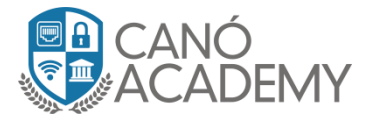

### Windows:

**Paso 1:** Ahora vamos a configurar nuestro cliente Windows 10, para ello nos dirigimos Configuraciones y luego a Red Internet, una vez allí seleccionamos VPN y damos click a Agregar conexión VPN. Ver imagen 2.11.

| ← Configuración                          |                                                       |  |  |  |  |
|------------------------------------------|-------------------------------------------------------|--|--|--|--|
| ம் Inicio                                | VPN                                                   |  |  |  |  |
| Buscar una configuración $P$             | VPN                                                   |  |  |  |  |
| Red e Internet                           | + Agregar una conexión VPN                            |  |  |  |  |
| Æ Estado                                 |                                                       |  |  |  |  |
| <i>i</i> ∕∕∕₩i-Fi                        | Opciones avanzadas                                    |  |  |  |  |
| 記 Ethernet                               | Permitir VPN a través de redes de uso medido Activado |  |  |  |  |
| Acceso telefónico                        | Permitir VPN en itinerancia                           |  |  |  |  |
| • VPN -                                  | Activado                                              |  |  |  |  |
| r‰ Modo avión                            |                                                       |  |  |  |  |
| (l) Zona con cobertura inalámbrica móvil |                                                       |  |  |  |  |
| 🕒 Uso de datos                           |                                                       |  |  |  |  |
| Proxy                                    |                                                       |  |  |  |  |
|                                          |                                                       |  |  |  |  |

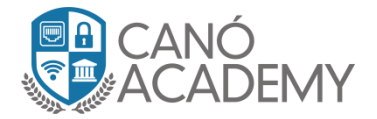

**Paso 2:** Una vez hecho el paso anterior nos saldrá una venta para la configuración de nuestro cliente L2TP/IPsec, Nombre de Conexión: será un nombre de su gusta para identificar su vpn. Nombre de servidor o dirección: aquí pondremos nuestro DDNS o IP publica de nuestro server luego seleccionamos el tipo de VPN, y por ultimo en Clave Previamente compartida: colocamos nuestro **Secret IPsec**, una vez hecho todo esto damos click al botón Guardar. Ver imagen 2.12.

| Agregar una conexión VPN                           |         |          |
|----------------------------------------------------|---------|----------|
| Proveedor de VPN                                   |         |          |
| Windows (integrado) $\sim$                         |         |          |
| Nombre de conexión                                 |         |          |
| Cloud                                              |         |          |
| Nombre de servidor o dirección                     |         |          |
| 167.99.163.161                                     |         |          |
| Tipo de VPN                                        |         |          |
| L2TP/IPsec con clave previamente compartid. $\sim$ |         |          |
| Clave previamente compartida                       |         |          |
| Tipo de información de inicio de sesión            |         |          |
| Nombre de usuario y contraseña 🛛 🗸 🗸               |         |          |
| Nombre de usuario (opcional)                       |         |          |
|                                                    | Guardar | Cancelar |

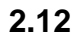

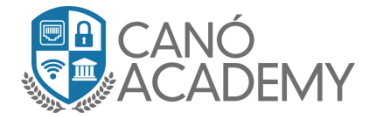

Paso 3: Ahora ingresamos nuestro usuario y password para conectarnos a nuestra VPN. Ver imagen 2.13.

| 9    | VPN                        |                                     |          |  |  |  |  |  |
|------|----------------------------|-------------------------------------|----------|--|--|--|--|--|
|      | + Agregar una conexión VPN |                                     |          |  |  |  |  |  |
|      | Cloud                      |                                     |          |  |  |  |  |  |
|      | Cor                        | Seguridad de Windows                | ×        |  |  |  |  |  |
|      |                            | Iniciar sesión<br>Nombre de usuario | -        |  |  |  |  |  |
|      | Opciones ava               | Contraseña                          |          |  |  |  |  |  |
|      | Permitir VPN a tr          | Aceptar                             | Cancelar |  |  |  |  |  |
|      | Activado                   |                                     |          |  |  |  |  |  |
| óvil | Permitir VPN en iti        | nerancia                            |          |  |  |  |  |  |

2.13

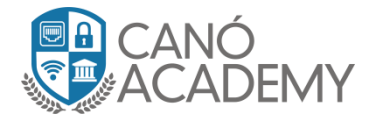

**Paso 4: Una** vez completado todos los pasos correctamente, se nos conectara nuestro Cliente L2TP/IPsec tal y como se en la imagen 2.14.

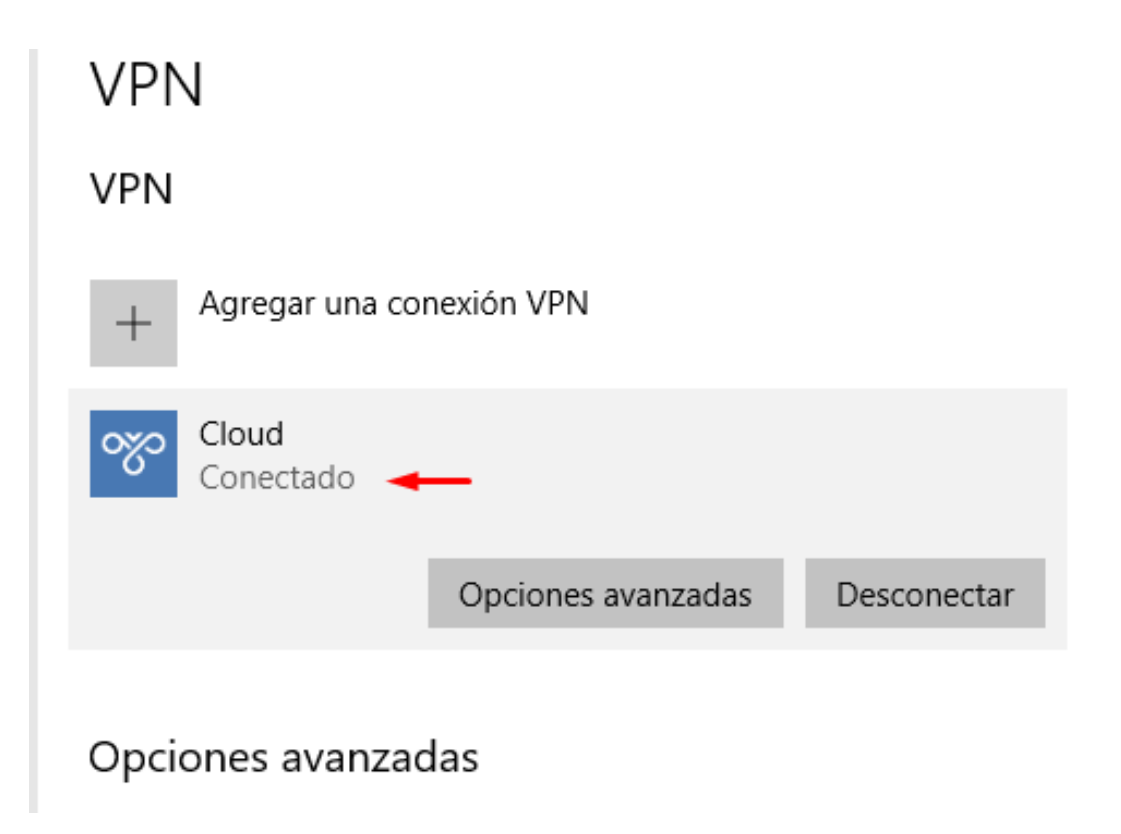

2.14

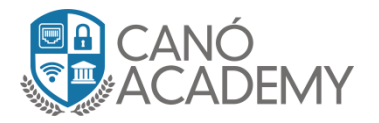

# Laboratorio especial:

## Cliente Windows L2TP/IPsec cuando El server Mikrotik está detrás de un NAT.

**Paso 1:** en esta ocasión les dejare una imagen y un link expedido por Microsoft para solucionar este inconveniente con los clientes L2TP/IPsec Windows.

- 2. Haga clic en Start, señale Todos los programas, haga clic en Accesorios, haga clic en Ejecutar, escriba regedit y luego haga clic en Aceptar. Si aparece el cuadro de diálogo Control de cuentas de usuario en la pantalla y le pide que eleve su token de administrador, haga clic en Continuar.
- 3. Ubique y luego haga clic en la siguiente subclave del registro:

#### HKEY\_LOCAL\_MACHINE \ SYSTEM \ CurrentControlSet \ Services \ PolicyAgent

Nota: También puede aplicar el valor **AssumeUDPEncapsulationContextOnSendRule** DWORD a una computadora cliente VPN basada en Microsoft Windows XP Service Pack 2 (SP2). Para hacer esto, busque y luego haga clic en la siguiente subclave del registro:

#### HKEY\_LOCAL\_MACHINE \ SYSTEM \ CurrentControlSet \ Services \ IPSec

- 4. En el menú Edición , seleccione Nuevo y luego haga clic en Valor DWORD (32 bits) .
- 5. Tipo AssumeUDPEncapsulationContextOnSendRule, y presiona ENTRAR.
- Haga clic con el botón derecho en AssumeUDPEncapsulationContextOnSendRule, y luego haga clic en Modificar.
- 7. En el cuadro Información del valor, escriba uno de los siguientes valores:
  - 0

Un valor de 0 (cero) configura Windows para que no pueda establecer asociaciones de seguridad con los servidores que se encuentran detrás de los dispositivos NAT. Este es el valor predeterminado.

• 1

Un valor de 1 configura Windows para que pueda establecer asociaciones de seguridad con los servidores que se encuentran detrás de los dispositivos NAT.

• 2

Un valor de 2 configura Windows para que pueda establecer asociaciones de seguridad cuando tanto el servidor como la computadora cliente VPN basada en Windows Vista o Windows Server 2008 están detrás de los dispositivos NAT.

Para más información consultar el siguiente link

# https://support.microsoft.com/en-us/help/926179/how-to-configure-an-l2tp-ipsecserver-behind-a-nat-t-device-in-windows

Canó Academy 2018 – Curso de VPN con Mikrotik – Todos los derechos reservados